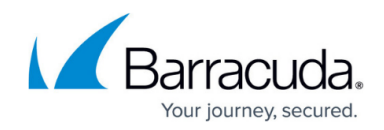

## **Reverting to a Previous Snapshot in VMware**

## https://campus.barracuda.com/doc/27294/

You can revert a guest machine to the current snapshot, or to a snapshot that you select. Reverting returns the guest configuration and state to the snapshot you select. Any modifications made to the configuration of the virtual machine since the last snapshot was taken are discarded during the revert process.

- 1. In Service Center, click **Status** > **Service Modules**.
- 2. Click the **VMware** link.
- 3. In the **Managed Sites** table, click a site name.
- 4. In the **Managed Hosts** table, click a host machine name.
- 5. In the **Guests** table, click the name of the virtual machine on which you want to apply a snapshot.
- 6. Click the Manage Snapshots link.
- 7. Do one of the following:
  - In the Snapshot Management area, click Revert to Current Snapshot.
  - In the **Available Snapshots** table, click the **Revert** link for the snapshot you want to revert to.

## Barracuda RMM

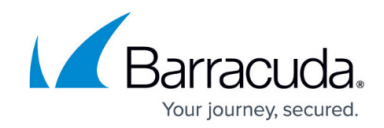

© Barracuda Networks Inc., 2025 The information contained within this document is confidential and proprietary to Barracuda Networks Inc. No portion of this document may be copied, distributed, publicized or used for other than internal documentary purposes without the written consent of an official representative of Barracuda Networks Inc. All specifications are subject to change without notice. Barracuda Networks Inc. assumes no responsibility for any inaccuracies in this document. Barracuda Networks Inc. reserves the right to change, modify, transfer, or otherwise revise this publication without notice.